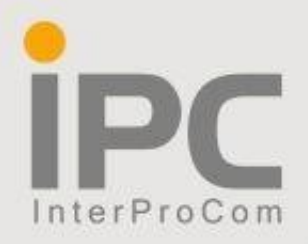

# СИСТЕМА ОРГАНИЗАЦИИ КОЛЛЕКТИВНОЙ РАБОТЫ «ЦИФРОВОЙ ОФИС ВОЛНА»

# 

# МОБИЛЬНОЕ ПРИЛОЖЕНИЕ

Инструкция пользователя

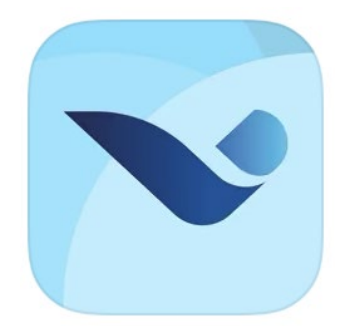

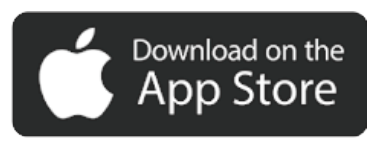

## Руководство пользователя

#### Требования к аппаратному и программному обеспечению:

Для работы с приложением необходимо мобильное устройство, работающее под операционной системой iOS (версия не ниже 11), оснащенное камерой, микрофоном и динамиком. В качестве альтернативы микрофону и динамику может выступать гарнитура.

При первом запуске может потребоваться разрешить доступ приложения к микрофону и камере устройства.

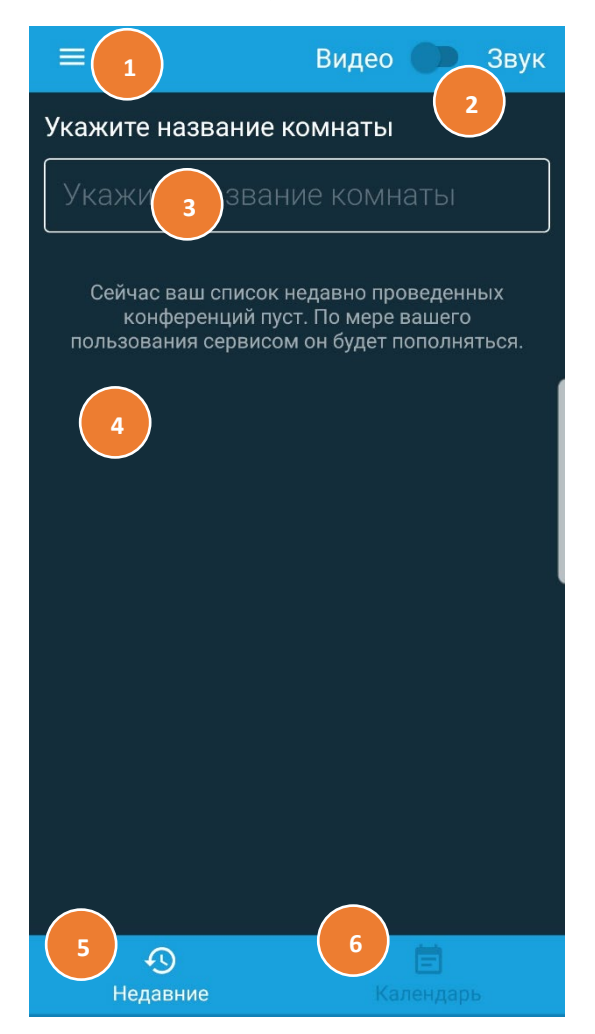

#### Основной экран программы:

- 1 Меню приложения.
- 2 Переключатель «Видео/Звук» для быстрой смены настроек приватности при создании новой конференции.
- 3 Окно ввода названия создаваемой или уже существующей комнаты.
- 4 Список комнат, к которым ранее подключался пользователь.

6 – Вкладка «Календарь», позволяет работать с событиями календарей пользователя. Можно добавить ссылку на конференцию к запланированному событию в календаре.

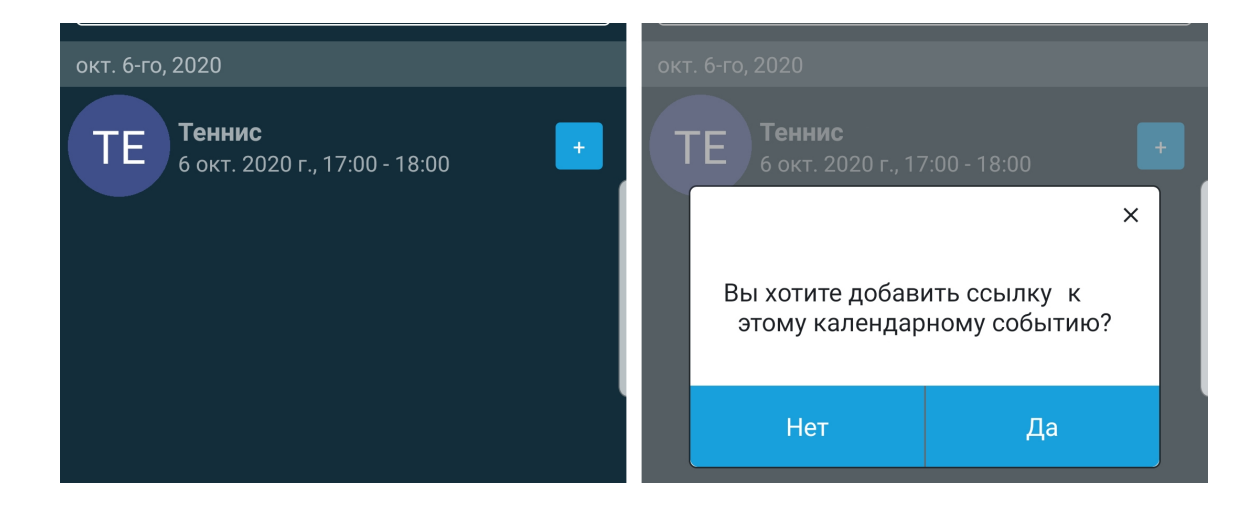

## Меню Приложения

В меню приложении содержится два пункта:

- Настройки;
- О программе.
- •

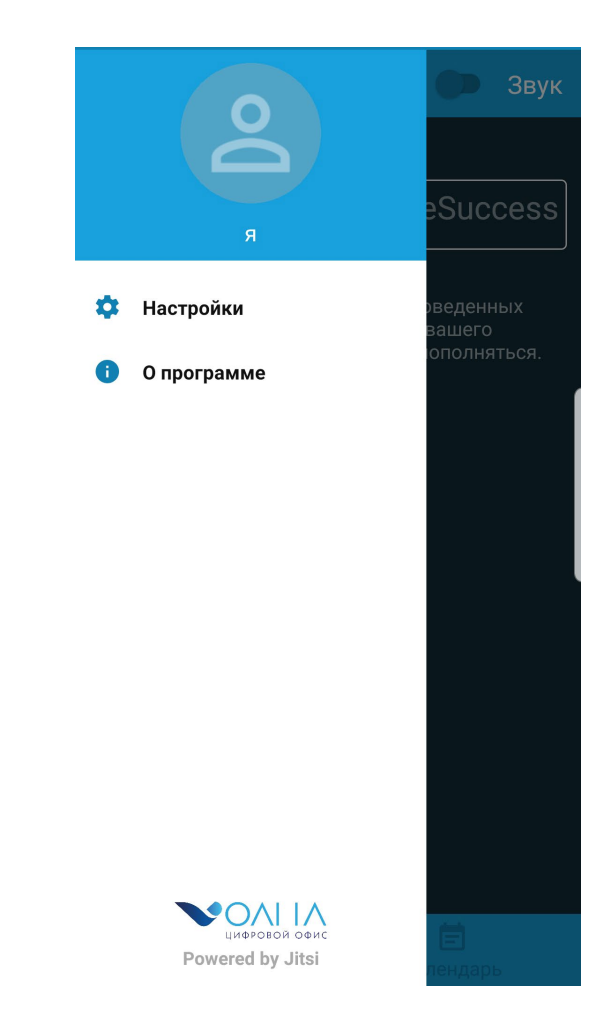

Пункт «Настройки» позволяет пользователю указать своё имя и email, а также поменять адрес стандартного сервера volna.interprocom.ru на иной. Это действие актуально, если ваша организация использует отдельный сервер для своих нужд. Также можно задать настройки микрофона и камеры при создании новой конференции.

| 🔶 Настройки                       | 1                   |
|-----------------------------------|---------------------|
| Профиль                           |                     |
| Отображаемое имя                  |                     |
| Максим                            |                     |
| Email                             |                     |
| email@example.com                 |                     |
| Номера для набора                 |                     |
| Адрес сервера                     |                     |
| https://volna.interprocom.ru      | 1                   |
| Начать с отключенным звуком       |                     |
| Начать с отключенным видео        |                     |
| Информация о сборке               |                     |
| Версия                            | 1.0.5 build 5502782 |
| Дополнительные                    |                     |
| Показать дополнительные настройки |                     |

Пункт «О программе» содержит контактную информацию для связи с компанией-разработчиком.

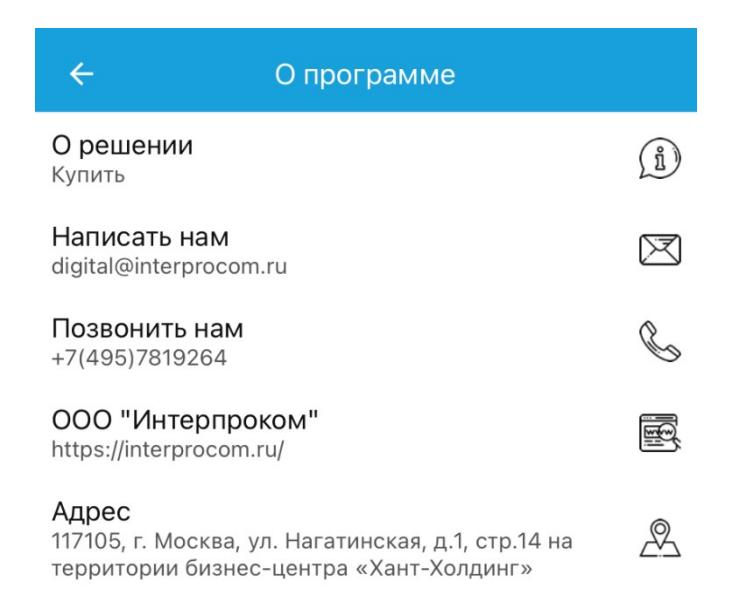

### Создание и настройки конференции

В окно ввода названия комнаты требуется ввести любое название и нажать кнопку «СОЗДАТЬ/ПРИСОЕДИНИТЬСЯ».

Если комната с введенным вами названием неактивна на момент входа, то будет создана новая комната, в которой вы будете единственным участником. В эту комнату впоследствии вам нужно будет пригласить других участников.

Если комната с введенным вами названием уже создана ранее и в ней общаются пользователи, то Вы будете добавлены в комнату.

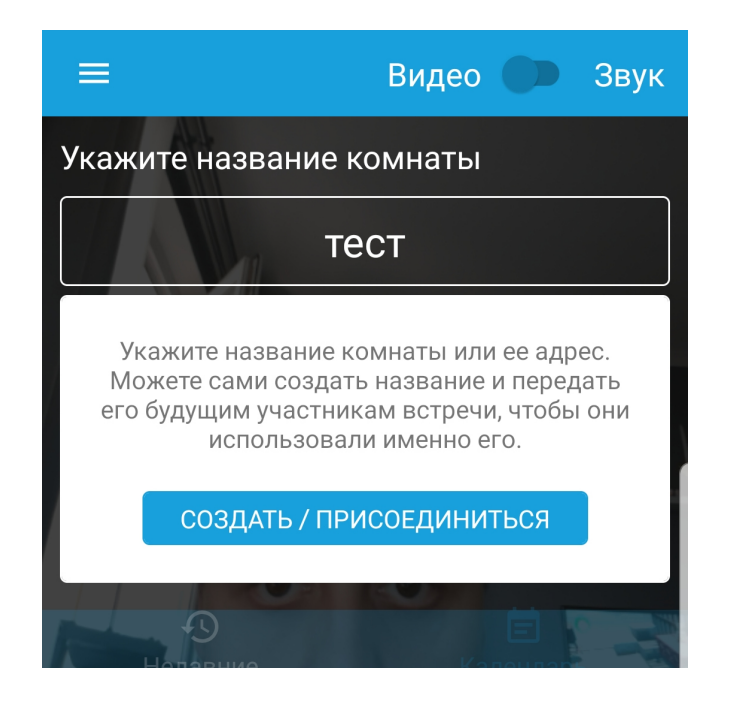

При создании новой комнаты, вы будете единственным участником конференции. По заданным ранее настройкам конференции (см. пункт «Настройки» меню) она будет запущена с выключенным микрофоном и камерой.

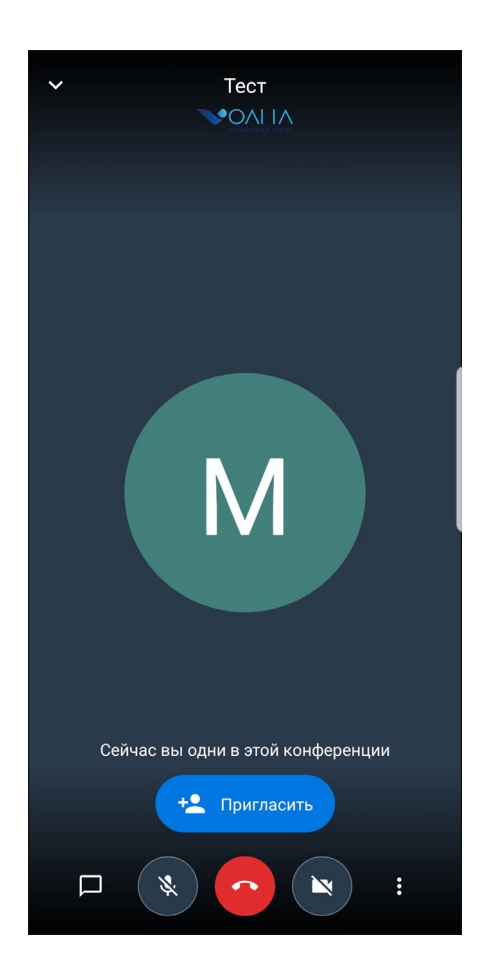

Вы можете пригласить новых участников конференции используя любой мессенджер вашего мобильного устройства.

ВОЛНА Цифровой Офис Conference Нажмите на ссылку чтобы присоединиться к конференции: https://volna.interprocom .ru/тест

Сообщение будет содержать ссылку на созданную вами комнату. При нажатии на неё новому пользователю будет предложено скачать мобильное приложение Волна (ссылка будет открываться с учетом ОС мобильного устройства). Если пользователь открывает ссылку в web браузере, то он автоматический подключится к конференции в поддерживаемом браузере. Участники могут общаться во встроенном чате сервиса. Для этого требуется войти в чат комнату, нажатием соответствующей иконки.

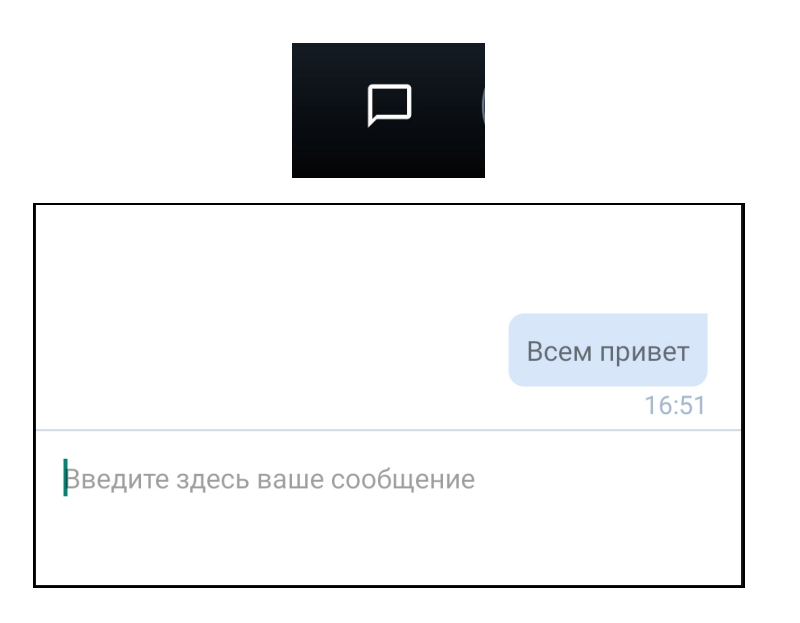

Пользователю доступны следующие настройки конференции:

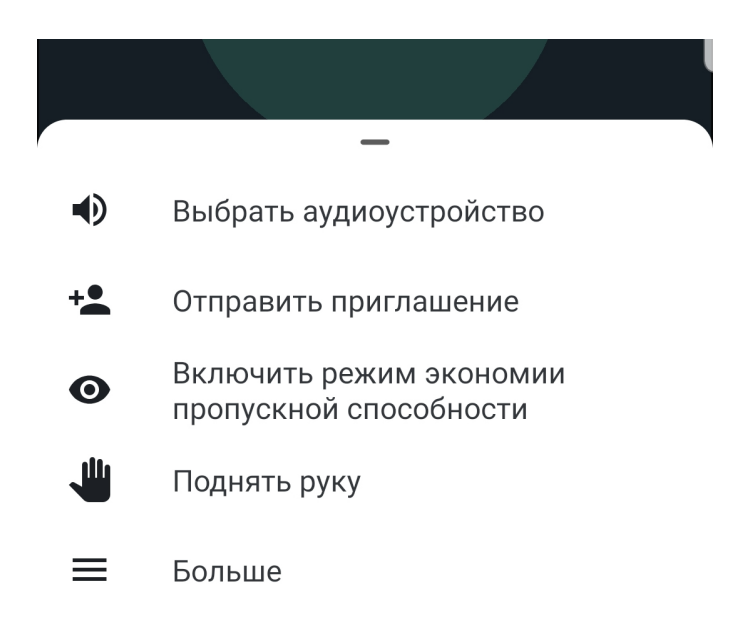

Можно выбрать аудиоустройство через которое будет воспроизводиться звук, а также отправить приглашение в мессенджер и включить режим экономии пропускной способности. Пункт «Поднять руку» сигнализирует модератору, что у Вас есть вопрос.

При нажатии кнопки «Больше» открывается полное меню доступных возможностей.

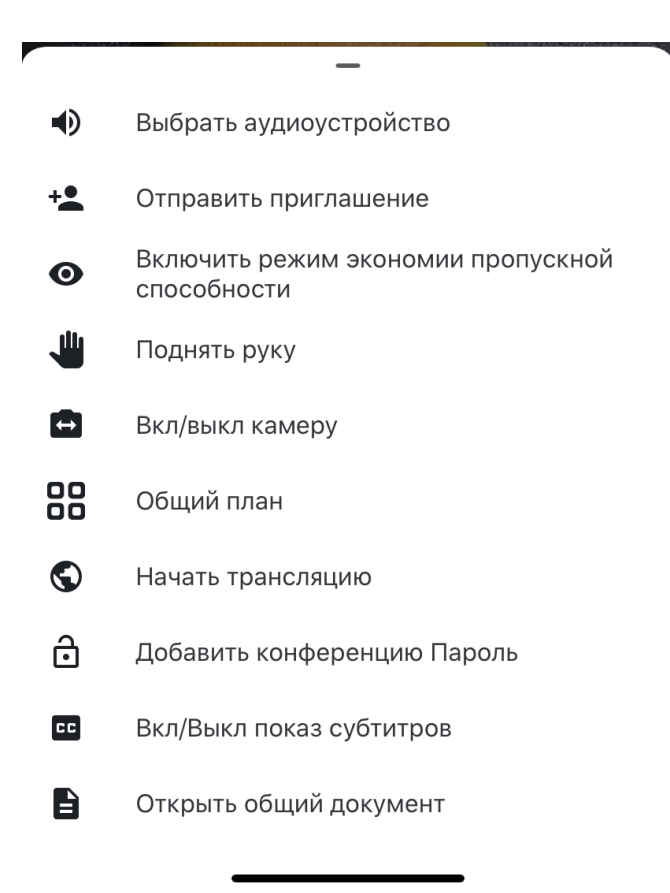

При количестве подключенных участников конференции больше 4-х рекомендуется переключить раскладку окон чата в Общий план, так будет удобно наблюдать за всеми участниками и проматывать весь список.

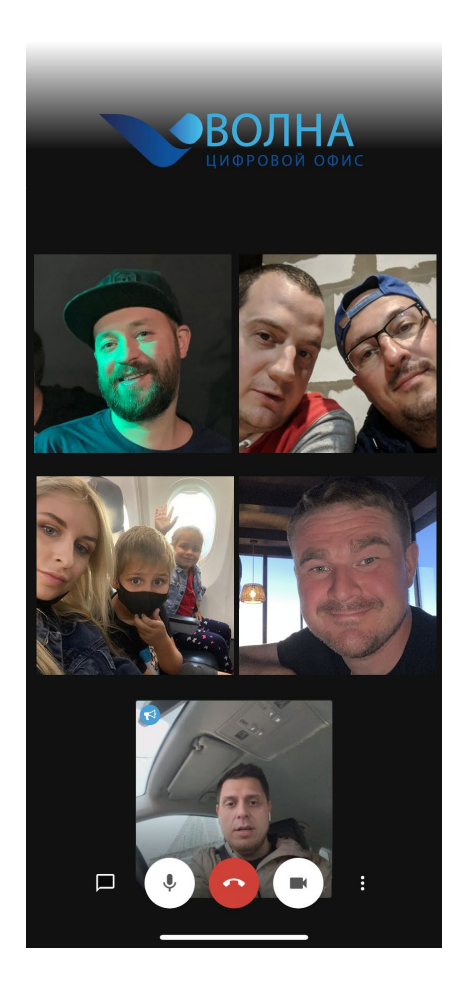

Пользователю доступна возможность транслировать видео в Youtube, указав ключ трансляции.

В настройках мобильного приложения можно включить доступ к конференции по паролю.

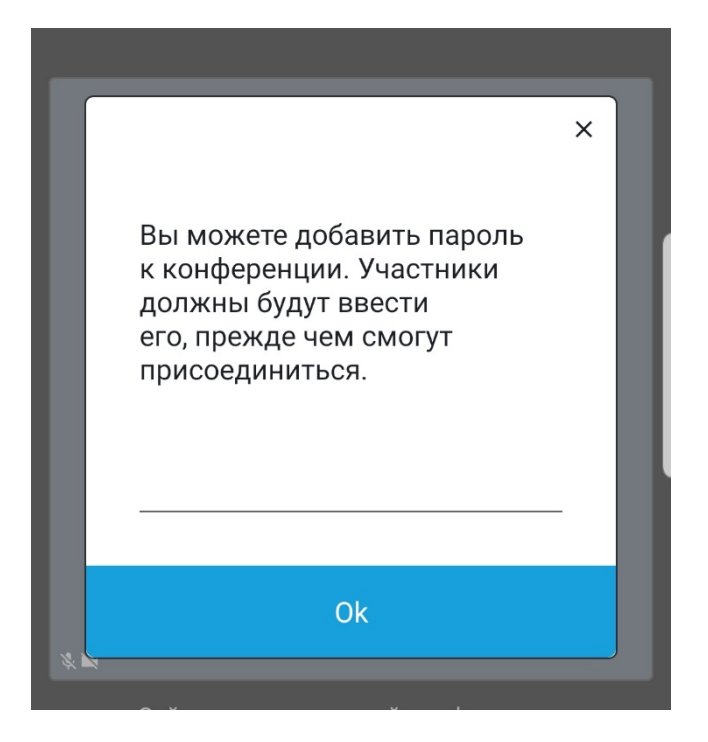